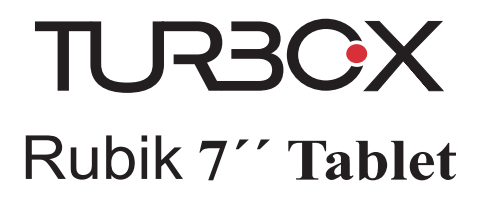

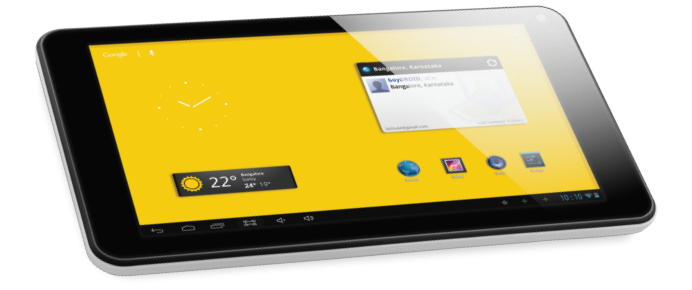

# User Operating Manual Οδηγίες Χρήσης

# 1 Εισαγωγή

# 1.1 Ευχαριστίες

Σας ευχαριστούμε πολύ που επιλέξατε αυτό το προϊόν. Το προϊόν ανήκει στην κατηγορία συσκευών MID(Mobile Internet Device/Φορητή συσκευή Internet), η οποία είναι μια κομψή, μικρή και εξεζητημένη συσκευή Internet που είναι επίσης φορητή. Διαθέτει ετίσης οθόνη LCD αφή υψηλής ευκρίνειας, η οποία μπορεί να αχρησιμοποιηθεί για την προβολή βίντεο και φωτογραφιών υψηλής ευκρίνειας. Υποστηρίζει την εγκατάσταση πολλών προγραμμάτων εφαρμογών για εργασία και διασκέδαση. Το καταπληκτικό περιβάλλον χρήστη σας προσφέρει μια ολοκαίνουρια εμπειρία χρήστη. Το παρόν εγχειρίδιο παρουσιάζει με συστηματικό τρόπο τις διάφορες λειτουργίες, με βάση τις δυνατότητες και τα χαρακτηριστικά που χρήζουν προσοχής για τη συσκευή MID. Διαβάστε προσεκτικά τις οδηγίες προτού χρησιμοποιήσετε τη συσκευή. Μπορείτε να βρείτε την πιο αναλυτική έκδοση των οδηγιών σε ηλεκτρονική μορφή, στις εφαρμογές της συσκευής σας.

# 1.2 Προφυλάξεις

### Συντήρηση και επισκευές

- Διατηρήστε τη συσκευή καθαρή. Μην αφήσετε τη συσκευή, την μπαταρία και τον φορτιστή να έρθουν σε επαφή με νερό ή ατμούς και μη χρησιμοποιείτε τη συσκευή με βρεγμένα χέρια, προκειμένου να μην προκληθεί βραχυκύκλωμα της συσκευής, βλάβη λόγιο διάβρωσης και ηλεκτροπληξία ατόμων.
- Η συσκευή, η μπαταρία και ο φορτιστής δεν πρέπει να υφίστανται ισχυρές δονήσεις ή χτυπήματα, διόττι υπάρχει κίνδυνος να προκληθεί βλάβη, πυρκαγιά ή έκρηξη της συσκευής, της μπαταρίας ή του φορτιστή.
- Μην τοποθετείτε τη συσκευή, την μπαταρία και τον φορτιστή σε χώρους με πολύ υψηλή ή πολύ χαμηλή θερμοκρασία διότι μπορεί να προκληθεί βλάβη, φωτιά ή έκρηξη στη συσκευή, την μπαταρία και τον φορτιστή.
- Μη χτυπάτε, πετάτε ή τρυπάτε τη συσκευή MID. Επίσης, καλό είναι να αποφεύγονται οι πτώσεις, η συμπίεση και η κάμιγη της συσκευής MID.
- Μην αποσυναρμολογείτε τη συσκευή και τα εξαρτήματά της μόνοι σας διότι τότε δεν θα καλύπτονται από την εγγύηση της εταιρείας μας.

# 1.3 Ειδοποίηση ασφαλείας

Προτού χρησιμοποιήσετε τη συσκευή MID, διαβάστε τις πληροφορίες σε αυτή την ενότητα και εξηγήστε τις στα παιδιά σας. Για περισσότερες λεπτομέρειες, ανατρέξτε στις οδηγίες ασφαλείας και στα θέματα που χρειάζονται προσοχή.

- Μη χρησιμοποιείτε τη συσκευή όταν οδηγείτε για να μην υπάρξει κίνδυνος κατά την οδήγηση.
- Σε ιατρικές εγκαταστάσεις, ακολουθήστε τις σχετικές οδηγίες και κανονισμούς και στις περιοχές κοντά σε ιατρικές συσκευές κλείνετε τη συσκευή MID.
- Κλείστε τη συσκευή MID ή ενεργοποιήστε τη λειτουργία πτήσης μόλις επιβιβαστείτε σε

αεροπλάνο, προκειμένου τα ασύρματα σήματα να μην παρεμβάλλονται με τα σήματα ελέγχου του αεροπλάνου.

- Κλείστε τη συσκευή MID όταν βρίσκεται κοντά σε ηλεκτρονικές συσκευές υψηλής ακρίβειας, αλλιώς μπορεί να προκληθεί βλάβη στις ηλεκτρονικές συσκευές.
- Μην αποσυναρμολογείτε τη συσκευή ΜΙD και τα εξαρτήματά της. Η συντήρηση της συσκευής μπορεί να γίνει μόνο από εξουσιοδοτημένη αντιπροσωπεία.
- Διατηρήστε τη συσκευή ΜΙD μακριά από μαγνητικό εξοπλισμό. Η ακτινοβολία της συσκευής θα διαγράψει τις πληροφορίες που είναι αποθηκευμένες στη μαγνητική συσκευή.
- Μη χρησιμοποιείτε τη συσκευή MID σε σημεία με υψηλή θερμοκρασία και εύφλεκτα αέρια (όπως κοντά σε βενζινάδικα).
- Τοποθετήστε τη συσκευή MID και τα εξαρτήματά της σε σημεία που δεν προσβάσιμα από παιδιά και μην αφήνετε τα παιδιά να χρησιμοποιούν τη συσκευή χωρίς επίβλεψη.
- Κατά τη χρήση αυτής της συσκευής MID, να τηρείτε τους νόμους και κανονισμούς και να σέβεστε την ιδιωτικότητα και τα νόμιμα δικαιώματα των άλλων.
- Όταν χρησιμοποιείτε σύνδεση δεδομένων USB με αυτή τη συσκευή, τηρήστε αυστηρά τις οδηγίες σε αυτό το εγχειρίδιο διότι αλλιώς ενδέχεται να προκληθεί βλάβη στον προσωπικό υπολογιστή.
- Μη χρησιμοποιείτε τη συσκευή MID σε υγρό περιβάλλον, όπως μπάνια κ.λπ. διότι αν η συσκευή βραχεί ή πιτσιλιστεί θα πάθει βλάβη.

# 2 Σύντομη εισαγωγή για το προϊόν MID

# 2.1 Διάγραμμα για την πλήρη συσκευή MID

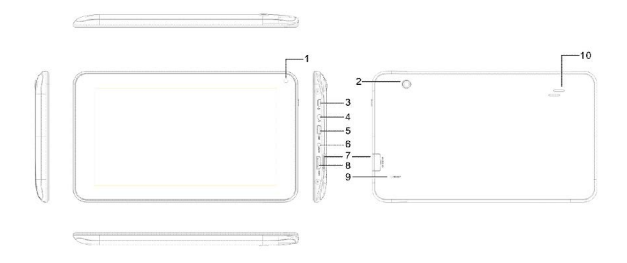

- 1. Εμπρόσθια κάμερα
- 2. Οπίσθια κάμερα
- 3. Πλήκτρο ενεργοποίησης/απενεργοποίησης

Πιέστε και κρατήστε πατημένο μέχρι να ενεργοποιηθεί η συσκευή. Πιέστε στιγμιαία για κλείδωμα/ξεκλείδωμα όταν η συσκευή είναι ενεργοποιημένη.

#### 4.Υποδοχή ακουστικών

Συνδέστε ακουστικά

#### 5. USB 2.0 υποδοχή

Σύνδεση για μεταφορά δεδομένων από/προς Η/Υ (π.χ. μουσική, φωτογραφίες, βίντεο κλπ.) ή για σύνδεση περιφερειακών συσκευών όπως πληκτρολόγιο, ποντίκι μόντεμ 3G κλπ.

#### 6. Υποδοχή φορτιστή

Για σύνδεση του παρεχόμενου φορτιστή.

### 7. Υποδοχή κάρτας μνήμης microSD

Εισάγετε μόνο κάρτες μνήμης microSD ή microSDHC.

### 8. Κουμπιά Έντασης

### 9. Μπουτόν Reset

Σε περίπτωση που η συσκευή δεν αποκρίνεται για μεγάλο χρονικό διάστημα, μπορείτε με την άκρη ενός συνδετήρα να πιέσετε το μπουτόν reset ώστε να διακοπεί στιγμιαία η τροφοδοσία ρεύματος στη συσκευή.

#### 10. Ηχείο

# 2.2 Εισαγωγή στα εξαρτήματα της συσκευής MID

#### Λίστα συσκευασίας

Τα παρακάτω στοιχεία περιέχονται στη συσκευασία της συσκευής MID:

- Πλήρης συσκευή MID
- Μετασχηματιστής ρεύματος
- Καλώδιο σύνδεσης USB
- Βύσμα Mini USB
- Οδηγίες χρήσης

# 2.3 Χρήση και προετοιμασία της συσκευής MID

#### Φόρτιση μπαταρίας

Προτού χρησιμοποιήσετε τη συσκευή MID για πρώτη φορά, πρέπει πρώτα να φορτίσετε την μπαταρία.

Χρησιμοποιήστε τον μετασχηματιστή ρεύματος για να φορτίσετε τη συσκευή MID. Για να φορτίσει πλήρως η μπαταρία, φορτίστε την για 4 ώρες.

# 2.4 Κατάσταση και ειδοποιήσεις της συσκευής MID

### Εικονίδια ειδοποιήσεων

Όταν εμφανιστεί ένα μήνυμα στον πίνακα ειδοποιήσεων, κάντε κλικ στο πλαίσιο στήλης και σύρετε το δάχτυλό σας στην οθόνη για να ανοίζετε τη λίστα ειδοποιήσεων. Κάντε κλικ στις επιλογές για να δείτε λεπτομέρειες. Μετά, κάντε κλικ στο πλαίσιο μηνύματος και σύρετε προς τα πάνω για να κλείσετε το παράθυρο. Τα εικονίδια στη γραμμή κατάστασης είναι τα εξής:

| $\rangle$      | Ειδοποίηση αλληλογραφίας                                            | ∎(×       | Σίγαση                                                     |
|----------------|---------------------------------------------------------------------|-----------|------------------------------------------------------------|
| $\sum$         | Ειδοποίηση Gmail                                                    | 1         | Χωρίς κάρτα SD                                             |
| ↓              | Ο υπολογιστής και η συσκευή<br>MID έχουν συνδεθεί με καλώδιο<br>USB | <u>↓†</u> | Ανέβασμα/Κατέβασμα αρχείων                                 |
| <sup>0</sup> 1 | Συμβάντα σε αναμονή                                                 | Ŧ         | Το κατέβασμα ολοκληρώθηκε                                  |
| (L)            | Άνοιγμα ξυπνητηριού                                                 | A         | Γενική ειδοποίηση (για παράδειγμα:<br>Σφάλμα συγχρονισμού) |
|                | Αναπαραγωγή μουσικής                                                | Ĭ         | Πληροφορίες κάρτας SIM, δεν<br>υπάρχει σήμα                |
| ţ]}            | Συγχρονισμός δεδομένων                                              | 14<br>36  | Σύνδεση υπηρεσίας 3G, ανταλλαγή<br>δεδομένων               |
| .0             | Ανεπαρκής χώρος κάρτας SD                                           | Ŧ         | Περισσότερα                                                |
| •              | Η υπηρεσία WIFI συνδέθηκε, το<br>δίκτυο είναι διαθέσιμο             |           | Σύμβολο μπαταρίας                                          |
| ★              | Λειτουργία πτήσης                                                   | ۶         | Φόρτιση                                                    |

### Πίνακας ειδοποιήσεων

Τα εικονίδια ειδοποιήσεων δείχνουν πότε υπάρχει νέο μήνυμα, τη ρύθμιση του ξυπνητηριού και του GPS και την τοποθέτηση κάρτας SD. Για να δείτε πιο λεπτομερείς πληροφορίες, ανοίζετε τον πίνακα ειδοποιήσεων.

#### Ξεκλείδωμα πίνακα ειδοποιήσεων

Όταν εμφανιστεί νέο εικονίδιο ειδοποίησης στη στήλη ειδοποιήσεων, πατήστε τη στήλη ειδοποιήσεων με το δάχτιλό σας και σύρετε προς τα κάτω για να ξεκλειδώσετε τον πίνακα ειδοποιήσεων.

# 3 Γρήγορο ξεκίνημα

# 3.1 Λειτουργίες πλήκτρων

#### Περιγραφές για τις λειτουργίες πλήκτρων:

| Πλήκτρο Power | ٠ | Πατήστε αυτό το πλήκτρο παρατεταμένα για εκκίνηση.          |  |
|---------------|---|-------------------------------------------------------------|--|
|               | ٠ | Κατά την εκκίνηση, πατήστε αυτό το πλήκτρο παρατεταμένα για |  |
|               |   | να εμφανιστεί η επιλογή τερματισμού.                        |  |
|               | ٠ | Κατά την εκκίνηση, πατήστε το για να κλείσετε την οθόνη.    |  |
|               | • | Κατά την εκκίνηση ή σε περίπτωση βλάβης, πατήστε το πλήκτρο |  |

|                |                                                                                | Power για 7 δευτερόλεπτα για να εισέλθει η συσκευή σε           |  |
|----------------|--------------------------------------------------------------------------------|-----------------------------------------------------------------|--|
|                |                                                                                | λειτουργία τερματισμού.                                         |  |
| Πλήκτρο Menu   | •                                                                              | <ul> <li>Πατήστε το για να ανοίζετε το τρέχον μενού.</li> </ul> |  |
| Πλήκτρο Return | <ul> <li>Πατήστε το για να επιτρέψετε στην προηγούμενη λειτουργία ή</li> </ul> |                                                                 |  |
|                |                                                                                | στην προηγούμενη οθόνη.                                         |  |
| Πλήκτρο        | ٠                                                                              | Πατήστε το για να επιστρέψετε στην κύρια οθόνη λειτουργιών      |  |
| Homepage       |                                                                                | από οποιαδήποτε οθόνη.                                          |  |

## 3.2 Εκκίνηση και απενεργοποίηση

### Εκκίνηση

Πατήστε το πλήκτρο Power για 3 δευτερόλεπτα και θα δείτε την οθόνη εκκίνησης. Μόλις το σύστημα ζεκινήσει, η συσκευή εισέρχεται σε κατάσταση κλειδώματος οθόνης. Ξεκλειδώστε σύμφονα με την ένδειξη του εικονιδίου ολίσθησης στην οθόνη.

#### Απενεργοποίηση

- Όταν πατήσετε το πλήκτρο Power παρατεταμένα, εμφανίζεται η επιλογή απενεργοποίησης.
- 4. Κάντε κλικ στο ΟΚ.

# 3.3 Ξεκλείδωμα και κλείσιμο της οθόνης

## Η συσκευή κλείνει αυτόματα όταν δεν χρησιμοποιείται η οθόνη

 Όταν η οθόνη δεν χρησιμοποιείται για λίγη ώρα, η συσκευή κλείνει την οθόνη αυτόματα για να εξοικονομήσει την ενέργεια της μπαταρίας.

2. Όταν λειτουργεί η οθόνη, πατήστε το πληκτρο Power και η οθόνη θα σβήσει αμέσως.

Υπόδειξη: Για οδηγίες σχετικά με τη ρύθμιση σβησίματος της οθόνης, δείτε το κεφάλαιο 9.1.

### Ενεργοποίηση της οθόνης όταν είναι σβηστή

Αν η οθόνη είναι σβηστή, μπορείτε να την ξεκλειδώσετε πατώντας το πλήκτρο Power σύντομα ή το πλήκτρο Return παρατεταμένα. Μόλις η οθόνη ανοίξει, θα εισέλθει σε κατάσταση κλειδώματος. Πατήστε το εικονίδιο κλειδώματος με το δάχτυλό σας και σύρετε προς τα δεξιά και η οθόνη θα ξεκλειδώσει. Αν σύρετε προς τα αριστερά, εισέρχεστε στη λειτουργία κάμερας.

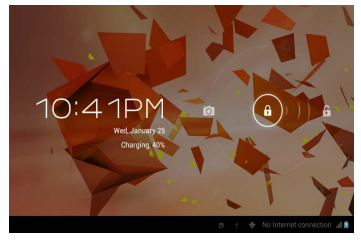

Εικόνα 3-1

# 3.4 Χρήση της οθόνης αφής

#### Κατάσταση λειτουργίας της συσκευής MID

Υπάρχουν διάφοροι τρόποι για να διαμορφώσετε την κύρια οθόνη, το μενού και τις εφαρμογές προγραμμάτων, κ.λπ. στη συσκευή MID σας.

#### Κάντε κλικ για επιλογή

Όταν θέλετε να επιλέξετε την εισαγωγή στοιχείων μέσω του πληκτρολογίου οθόνης και θέλετε να επιλέξετε στοιχεία στην αρχική οθόνη, όπως ένα πρόγραμμα εφαρμογής, χρησιμοποιήστε μόνο τα δάχτυλά σας για να κάνετε κλικ.

### Πάτημα

Αν θέλετε να ξεκλιδώσετε τη διαθέσιμη επιλογή ενός συγκεκριμένου στοιχείου (όπως ενός πλαισίου κειμένου ή μιας σύνδεσης προς μια ιστοσελίδα) ή να μετακινήσετε μια συντόμευση στην αρχική οθόνη ή στο μενού του κύριου προγράμματος, απλώς πατήστε το στοιχείο.

#### Γρήγορη ολίσθηση

Η γρήγορη ολίσθηση είναι η γρήγορη κατακόρυφη ή οριζόνται κίνηση με το δάχτυλό σας επάνω στην εικόνα.

#### Σύρσιμο

Προτού ξεκινήσετε να σύρετε, πρέπει να πιέσετε με το δάχτυλό σας, να εφαρμόσετε συγκεκριμένη πίεση και να μη χαλαρώσετε το δάχτυλό σας πριν σύρετε στη θέση που θέλετε.

#### Περιστροφή

Για τις περισσότερες εικόνες, απλώς στρίψτε τη συσκευή ΜΙD προς το πλάι. Η κατεύθυνση της οθόνης μπορεί να γίνει είτε κατακόρυφη είτε οριζόντια. Παράδειγμα, όταν πληκτρολογείτε χαρακτήρες ή βλέπετε ταινίες, κ.λπ.

# 3.5 Αρχική οθόνη

Όλα τα προγράμματα εφαρμογών στη συσκευή εμφανίζονται στην κύρια οθόνη. Για να ορίσετε μια ταπετσαρία για την αρχική οθόνη σας, μπορείτε να χρησιμοποιήσετε ένα πρόγραμμα εφαρμογής, μια συντόμευση ή μια λειτουργία που ορίζεται από τον χρήστη.

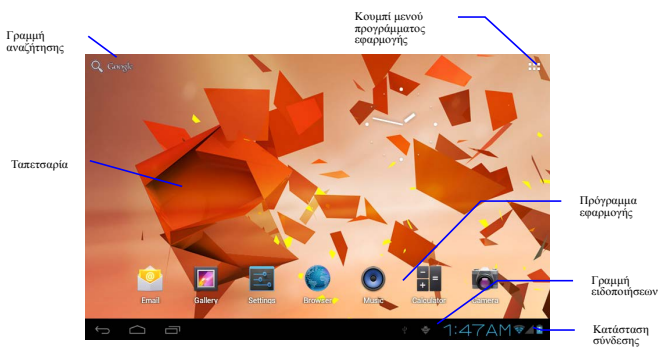

Εικόνα 3-2

Δυνατότητα: Σε οποιοδήποτε πρόγραμμα εφαρμογής, μπορείτε να πατήσετε το πλήκτρο αρχικής οθόνης για να επιστρέψετε στην αρχική οθόνη.

## Εκτεταμένη αρχική οθόνη

Η αρχική οθόνη μπορεί να επεκταθεί πέρα από το πλάτος της οθόνης, προκειμένου να παρέχει περισσότερο χώρο για να τοποθετήσετε νέες επιπλέον συντομεύσεις, μικροεφαρμογές, κ.λπ. Πατήστε στον κενό χώρο της αρχικής οθόνης και μετά κάντε γρήγορη ολίσθηση με το δάχτυλό σας κατακόρυφα για να μεταβείτε στην αριστερή ή τη δεξιά πλευρά εκτός της οθόνης. Υπάρχουν περισσότερες από 2 εκτεταμένες εικόνες στην αρχική οθόνη.

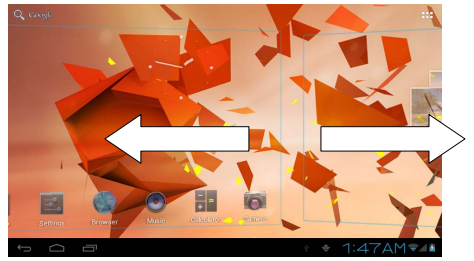

Εικόνα 3-3

### Προσαρμογή της αρχικής οθόνης Αλλαγή της ταπετσαρίας της οθόνης

- Πατήστε σε μια κενή περιοχή της αρχικής οθόνης για να εμφανιστεί το μενού.
- Μόλις εμφανιστεί το μενού, επιλέξτε την προέλευση της ταπετσαρίας αρχικής οθόνης που θέλετε να αλλάξετε.
- Μόλις κάνετε κλικ στην προέλευση της ταπετσαρίας, κάντε κλικ στην εικόνα που θέλετε και επιλέξετε την εντολή "setting wallpaper" (ορισμός ταπετσαρίας).

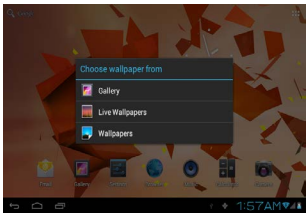

Εικόνα 3-4

## Προσθήκη μικροεφαρμογών

- 4. Κάντε κλικ στο μενού προγραμμάτων εφαρμογών όπως φαίνεται στην Εικόνα 3-5.
- Μόλις εισέλθετε στο μενού προγραμμάτων εφαρμογών, κάντε κλικ στο κουμπί "WIDGETS" (ΜΙΚΡΟΕΦΑΡΜΟΓΕΣ) στην επάνω αριστερή γωνία της αρχικής οθόνης.
- 6. Μόλις πατήσετε τις μικροεφαρμογές επιφάνειας εργασίας που θέλετε, το σύστημα θα επιστρέψει στην κύρια οθόνη και θα τοποθετήσει την επιλεγμένη μικροεφαρμογή στο σημείο που θέλετε.

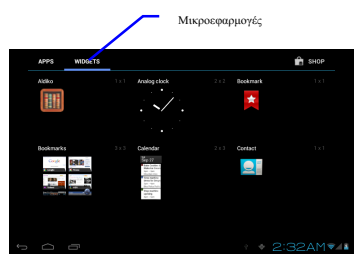

Εικόνα 3-5

# 3.6 Πρόσβαση σε πρόγραμμα εφαρμογής

### Τρόπος μετάβασης σε ένα πρόγραμμα εφαρμογής στη συσκευή MID:

- Κάντε κλικ στο μενού προγραμμάτων εφαρμογής όπως φαίνεται στην Εικόνα 3-5.
- 5. Επιλέξετε το πρόγραμμα εφαρμογής όπου θέλετε να μεταβείτε.
- 6. Αν θέλετε να εξέλθετε από το μενού του προγράμματος, πατήστε το κουμπί επιστροφής στην αρχική οθόνη ή πατήστε το κουμπί αρχικής οθόνης για άμεση επιστροφή στην αρχική οθόνη.

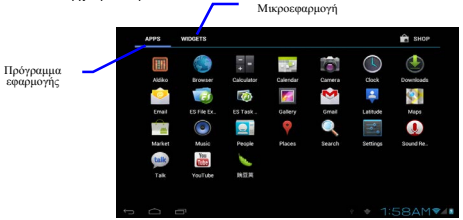

Εικόνα 3-6

# 3.7 Σύνδεση USB

### Ρύθμιση αποθήκευσης της συσκευής MID

Για να μεταφέρετε έγγραφα, πρέπει πρώτα να ορίσετε την κατάσταση αποθήκευσης για τη συσκευή MID:

- Συνδέστε τη συσκευή MID με τον υπολογιστή μέσω του καλωδίου σύνδεσης USB. Η γραμμή ειδοποιήσεων θα εμφανίσει την ειδοποίηση.
- Κάντε κλικ στη γραμμή κατάστασης, θα εμφανιστούν οι επιλογές της γραμμής κατάστασης.
- Από τις επιλογές κατάστασης, επιλέξτε USB connected (Σύνδεση USB) και κάντε κλικ στην επιλογή storage device (συσκευή αποθήκευσης).
- 8. Αυτή τη στιγμή, το USB έχει ήδη συνδεθεί.

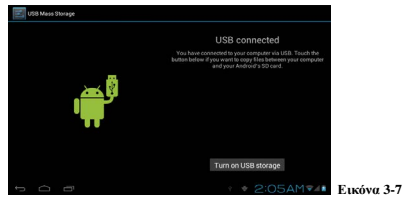

### Αντιγραφή του εγγράφου στην κάρτα αποθήκευσης

- 6. Συνδέστε τη συσκευή MID και τον υπολογιστή μέσω του καλωδίου USB.
- Αφού ρυθμίσετε σύμφωνα με τον χώρο αποθήκευσης της MID, συνδεθείτε με επιτυχία με τον υπολογιστή.
- Ανοίξτε στον υπολογιστή το στοιχείο Ο υπολογιστής μου και εξετάστε το "Αφαιρούμενος δίσκος (x)".
- Βρείτε το έγγραφο που θέλετε να αντιγράψετε και αντγράψτε το στον "Αφαιρούμενο δίσκο (x)"
- Μόλις ολοκληρωθεί η αντιγραφή, κάντε κλικ στην επλογή "Ασφαλής κατάργηση συσκευών υλικού" στη γραμμή εργασίας του υπολογιστή για να τη αποσυνδέσετε τη συσκευή.

#### Περιεχόμενο της συσκευής αποθήκευσης MID

- Συσκευή αποθήκεσης NAND FLASH, χώρος αποθήκευσης εγγράφων της συσκευής MID.
- 5. Αφαιρούμενη κάρτα μνήμης TF.
- Μπορείτε να δείτε τις δύο παραπάνω συσκευές αποθήκευσης μέσω σύνδεσης του υπολογιστή σας μέσω USB.
  - Προσοχή: Όταν η συσκευή ΜΠΟ είναι συνδεδεμένη με καλώδιο USB, αν ξεκινήσετε τη συσκευή αποθήκευσης, δεν μπορείτε να μεταβείτε στην κάρτα μνήμης μέσω της συσκευής ΜΠΟ. Μπορείτε να μεταβείτε στη συσκευή ΜΠΟ μόνο αν συνδέσετε καλώδιο USB.

# 3.8 Κάρτα μνήμης

### Αντιγραφή αρχείων στην κάρτα μνήμης

Μπορείτε να μεταφέρετε αρχεία, όπως μουσική, βίντεο, κ.λπ., μεταξύ της συσκευής ΜΙD και του υπολογιστή σας. Αν θέλετε να δείτε τα αρχεία στη συσκευή ΜΙD, απλώς κάντε κλικ στο πρόγραμμα περιήγησης αρχείων για να δείτε τα περιεχόμενα στην κάρτα SD.

### Διαγραφή αρχείων από την κάρτα αποθήκευσης της συσκευής MID

- 4. Βρείτε το αρχείο που θέλετε να διαγράψετε.
- Πατήστε το όνομα του αρχείου που θέλετε να διαγράψετε και θα εμφανιστεί ένα μενού αρχείου.
- Κάντε κλικ στην επιλογή delete (διαγραφή).

### Αφαίρεση της κάρτας αποθήκευσης όταν η συσκευή MID είναι σε κατάσταση εκκίνησης

Αν θέλετε να αφαιρέσετε την κάρτα αποθήκευσης κατά τη διάρκεια της εκκίνησης της συσκευής MID, πρέπει πρότα να αποσυνδέσετε την κάρτα ώστε να μην υπάρξει αποτυχία ή βλάβη της κάρτας.

- Στην αρχική οθόνη, πατήστε το κουμπί Μενού και κάντε κλικ στην επιλογή setting (ρύθμιση).
- Αναπτύξτε το μενού προς τα κάτω και κάντε κλικ στην επιλογή storage (χώρος αποθήκευσης).
- Κάντε κλικ στην επιλογή SD card setting (ρύθμιση κάρτας SD).
- 8. Κάντε κλικ στην επιλογή uninstall the SD card (κατάργηση της κάρτας SD).

# 3.9 Εισαγωγή χαρακτήρων

### Χρήση του πληκτρολογίου οθόνης

Όταν ξεκινάτε το πρόγραμμα ή επιλέγετε το πλαίσιο επεξεργασίας κειμένου για να εισαγάγετε χαρακτήρες ή αριθμούς, θα εμφανιστεί το πληκτρολόγιο οθόνης. Παρέχονται οι παρακάτω μέθοδοι εισαγωγής από πληκτρολόγιο για να επιλέξετε.

- 3. Πληκτρολόγιο Android
- Μέθοδος εισαγωγής τρίτου κατασκευαστή (ο χρήστης μπορεί να τις εγκαταστήσει με δική του πρωτοβουλία)

### Επιλογή της μεθόδου εισαγωγής που θέλετε να χρησιμοποιήσετε

Σύμφωνα με την προεπιλεγμένη ρύθμιση, η συσκευή MID εμφανίζει το πληκτρολόγιο Android όταν θέλετε να εισαγάγετε χαρακτήρες.

- Πατήστε το κουμπί Μενού στην αρχική οθόνη και κάντε κλικ στην επιλογή setting (ρύθμιση).
- 6. Κάντε κλικ στην επιλογή language and keyboard (γλώσσα και πληκτρολόγιο).
- Όλες οι μέθοδοι εισαγωγής που είναι ήδη εγκατεστημένες στη συσκευή MID θα εμφανιστούν στην περιοχή ρυθμίσεων κειμένου.
- 8. Επιλέξτε τη μέθοδο εισαγωγής που θέλετε.

### Χρήση και αλλαγή μεθόδου εισαγωγής

- Στην οθόνη εισαγωγής χαρακτήρων, κάντε κλικ στο εικονίδιο του πληκτρολογίου κάτω από τη γραμμή κατάστασης ώσπου να εμφανιστεί το μενού επεξεργασίας κειμένου.
- 5. Επιλέξτε τη μέθοδο εισαγωγής που χρειάζεστε.

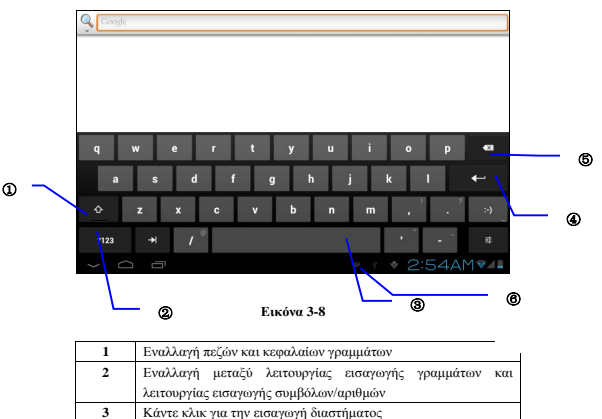

| 4 | Κάντε κλικ για την εισαγωγή αλλαγής γραμμής                                    |  |  |
|---|--------------------------------------------------------------------------------|--|--|
| 5 | Κάντε κλικ και πατήστε για να διαγράψετε χαρακτήρες στα<br>αριστερά του δρομέα |  |  |
| 6 | Κάντε κλικ εδώ για αλλαγή της μεθόδου εισαγωγής                                |  |  |

# 3.10 Τεχνικές εφαρμογών

#### Ανοιγμα εφαρμογής που χρησιμοποιήθηκε πρόσφατα.

Κάντε κλικ στο τρίτο κουμπί στην κάτω αριστερή πλευρά σε οποιαδήποτε οθόνη και θα εμφανιστούν τα παράθυρα εφαρμογών. Οι πιο σρόσφατες εφαρμογές θα εμφανιστούν στα παράθυρα, όπος φαίνεται στην Εικόνα 3-9.

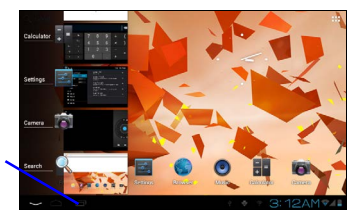

Εφαρμογή που χρησιμοποιήθη κε πρόσφατα

#### Εικόνα 3-9

#### Προσθήκη του μικρού εργαλείου στην επιφάνεια εργασίας

Στο μενού εφαρμογών, κάντε κλικ στο κουμπί "WIDGETS" (ΜΙΚΡΟΕΦΑΡΜΟΓΕΣ). Θα εισέλθετε στην οθόνη με τις μικρές εφαρμογές. Το εικονίδιο και το όνομα των μικρών εφαρμογών που προσθέτετε θα εμφανίζεται σε αυτή την οθόνη, όπως: μουσική, φωτογραφίες, ρολόι και αναζήτηση.

#### Αλλαγή γλώσσας εισαγωγής

Κάντε κλικ στο εικονίδιο πληκτρολογίου στην κάτω δεξιά γωνία της οθόνης με το πλαίσιο εισαγωγής και θα εμφανιστούν όλες οι μέθοδοι εισαγωγής που είναι εγκατεστημένες από εσάς στη συσκευή. Κάντε κλικ και επιλέζτε τη μέθοδο εισαγωγής που θέλετε.

#### Άμεσος τερματισμός της διαδικασίας

Κάντε κλικ στο κουμπί **Back** (Πίσω) για να επιστρέψετε στην προηγούμενη οθόνη ή κάντε κλικ στο κουμπί **Homepage** (Αρχική οθόνη) για να επιστρέψετε στην αρχική οθόνη.

### Εργοστασιακές προεπιλεγμένες ρυθμίσεις

Όταν προκύψει σοβαρό σφάλμα στη συσκευή ή έχετε ξεχάσει τον κωδικό ξεκλειδώματος, μπορείτε να χρησιμοποιήσετε τις Εργοστασιακές προεπιλεγμένες ρυθμίσεις για να επιστρέψετε στις εργοστασιακές ρυθμίσεις: Υπάρχουν δύο τρόποι για να επιστρέψετε στις Εργοστασιακές προεπιλεγμένες publicitars:

- Στην αρχική οθόνη, κάντε κλικ στο κουμπί Μενού για να εμφανιστεί το μενού ρυθμίσεων.
- Κάντε κλικ και επιλέξτε την εντολή Setting (Ρύθμιση).
- 9. Κάντε κλικ και επιλέξτε την εντολή Backup and Reset (Αντίγραφο ασφαλείας και

Επαναφορά).

- Κάντε κλικ και επιλέξτε την εντολή Factory Default (Προεπιλεγμένες εργοστασιακές ρυθμίσεις).
- Κάντε κλικ και επιλέξτε την εντολή Tablet Computer Resetting (Επαναφορά ρυθμίσεων υπολογιστή tablet).
- 12. Περιμένετε να γίνει επαναφορά του συστήματος.

### Αμεση λήψη στιγμιοτύπου οθόνης

Όταν βρίσκεστε σε μια οθόνη παιχνιδιού ή ταινίας και θέλετε να πάρετε μια υπέροχη εικόνα για να τη θυμάστε, μπορείτε να λάβετε ένα στιγμιότυπο οθόνης πατώντας ταυτόχρονα τα κουμπιά Μείωσης έντασης ήχου και Power.

### Γρήγορη ρύθμιση λειτουργιών όπως η λειτουργία πτήσης

Κάντε κλικ στη γραμμή κατάστασης στην κάτω δεξιά γωνία της οθόνης και θα εμφανιστούν δύο παράθυρα που περιέχουν μηνύματα για τη συσκευή σας. Κάντε κλικ στα παράθυρα και εισέλθετε στις ρυθμίσεις Fly Mode (Λειτουργία πτήσης), WIFI (Ασύρματη σύνδεση), G-sensorSwitch (Γαιοαισθητήρας), Volume Control (Ενταση ήχου) και Backlight Regulating (Ρύθμιση οπίσθιου φοτισμού οθόνης) όπου μπορείτε να ρυθμίσετε τις λειτουργίες μέσω της Setting Function (Ρύθμιση λειτουργίας).

# 4 Εγκαθίδρυση σύνδεσης

# 4.1 Σύνδεση WiFi

Η συσκευή MID μπορεί να συνδεθεί σε δίκτυο Wi-Fi για να λειτουργήσει:

- Στην αρχική οθόνη, κάντε κλικ και επιλέξτε το πλήκτρο meun για να εμφανιστεί η ρύθμιση μενού.
- Κάντε κλικ και επιλέξτε System Setting (Ρύθμιση συστηματος).
- 9. Κάντε κλικ στην επιλογή Wi-Fi και ανοίξτε τον διακόπτη wi-fi.
- Αφού ανοίζετε το Wi-Fi, το δίκτυο Wi-Fi μπορεί να σαρωθεί αυτόματα από τον εξοπλισμό που βρίσκεται στα παράθυρα στα δεξιά.
- Επιλέξτε το δίκτυο Wi-Fi που θα συνδεθεί και αν χρειάζεται κωδικός πρόβασης, εμφανίστε το παράθυρο εισαγωγής κωδικού και πληκτρολογήστε τον κατάλληλο κοδικό.
- Κάντε κλικ στην επιλογή Connection (Σύνδεση).

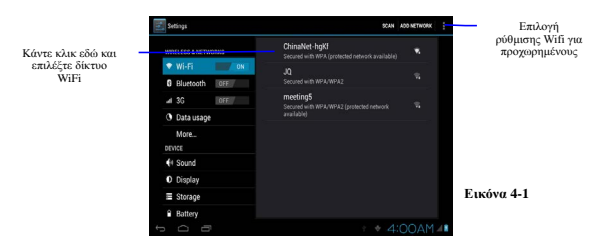

# 5 Επικοινωνία

# 5.1 E-mail

### Ρυθμίσεις για E-mail

Η εφαρμογή E-mail περιλαμβάνεται μαζί με τον οδηγό ρύθμισης E-mail και μπορείτε να προσθέσετε εξαιτερικό λογαριασμό E-mail για γνοστούς παρόχους υπηρεσιών Web E-mail (όπος: Yahoo, Gmail, Hotmail και 163).

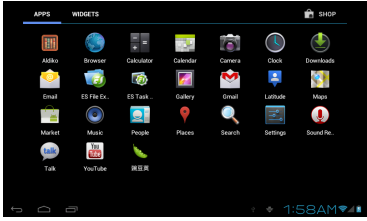

Εικόνα 5-1

## Οδηγός ρυθμίσεων E-mail

- Μόλις κάνετε κλικ και επιλέξετε το εικονίδιο E-mail, ο οδηγός ρυθμίσεων E-mail που θα εμφανιστεί θα σας βοηθήσει να κάνετε τις ρυθμίσεις.
- 9. Κάντε κλικ και επιλέξτε το κουμπί Next (Επόμενο).
- 10. Πληκτρολογήστε διεύθυνση και κωδικό E-mail για τον λογαριασμό E-mail σας.
- Κάντε κλικ και επιλέξτε το κουμπί Next για να επιλέξετε τον τύπο του E-mail σας, δηλαδή POP3 ή IMAP.
- Κάντε κλικ και επιλέξτε ξανά το κουμπί Next για να ελέγξτε αν είναι διαθέσιμος ο server αποστολής/παραλαβής E-mail.
- Πληκτρολογήστε το όνομα του λογαριασμού και εμφανίστε το όνομα του Ε-mail που θα σταλεί και, στη συνέχεια, κάντε κλικ και επιλέξτε OK.
- 14. Αν το E-mail είναι διαθέσιμο, θα εισέλθετε αυτόματα στα εισερχόμενά σας.

| Email account                                                  |                          |  |  |  |
|----------------------------------------------------------------|--------------------------|--|--|--|
| You can set up email for most accounts in just a<br>few steps. |                          |  |  |  |
| Errail address                                                 | Manual setup             |  |  |  |
| Password                                                       | Next                     |  |  |  |
|                                                                |                          |  |  |  |
|                                                                |                          |  |  |  |
| 5 Ó 8                                                          | + ♦ = 4:19AM <b>⊽</b> 4∎ |  |  |  |

#### Εικόνα 5-2

#### Διαγραφή του λογαριασμού E-mail

Μπορείτε να διαγράψετε τον λογαριασμό E-mail POP3 ή IMAP που έχετε ρυθμίσει από την κινητή συσκευή σας.

- 8. Κάντε κλικ και επιλέξτε E-mail.
- Εισέλθετε στα εισερχόμενά σας.
- 10. Κάντε κλικ στο κουμπί Μενού.
- 11. Κάντε κλικ και επιλέξτε Account (Λογαριασμός).
- 12. Πατήστε τον λογαριασμό που θέλετε να διαγράψετε.
- Εμφανίστε τη λίστα μενού, κάντε κλικ και επιλέξτε Delete Account (Διαγραφή λογαριασμού).
- 14. Κάντε κλικ στο ΟΚ για να τον διαγράψετε.

#### Αποστολή πληροφοριών με E-mail

- Κάντε κλικ και επιλέξτε E-mail για να εμφανίσετε τα εισερχόμενά σας.
- Κάντε κλικ για είσοδο. Τα νέα e-mail ανανεώνονται αυτόματα, κάντε κλικ για να τα διαβάσετε.
- 13. Κρατήστε πατημένο το κουμπί Μενού για να ανοίξετε το μενού.
- Κάντε κλικ και επιλέξτε Composing (Σύνθεση) για να εισέλθετε στην οθόνη νέου E-mail.
- Πληκτρολογήστε τη διεύθυνση E-mail του παραλήπτη στη γραμμή παραληπτών.
- Πληκτρολογήστε το θέμα και τις πληροφορίες περιεχομένου.
- Αν θέλετε να προσθέσετε κάποιο συνημμένο, πατήστε το κουμπί Μενού και ανοίξτε το μενού επιλογών.
- Κάντε κλικ και επιλέξτε Add Attachment (Προσθήκη συνημμένου).
- 19. Επιλέξτε το συνημμένο που θα στείλετε (όπως φωτογραφία ή βίντεο).
- 20. Μόλις κάνετε κλικ στην επιλογή "Send" (Αποστολή), το E-mail θα σταλεί.

Σημείωση: Αν έχετε περισσότερους από έναν λογαριασμούς και θέλετε να στείλετε ένα E-máil από έναν συγκεκριμένο λογαριασμό, κάντε κλικ προκαταβολικά σε αυτό το όνομα λογαριασμού, προτού κάνετε κλικ στο κύριο μενού και συνθέσετε το E-mail.

# 6 Internet

# 6.1 Πρόγραμμα περιήγησης

#### Είσοδος στην αρχική σελίδα

Το πρόγραμμα περιήγησης ανοίγει πάντα στην τελευταία ιστοσελίδα που έχει επισκεφθεί ο χρήστης και η αρχική σελίδα θα εμφανιστεί μόλις κάνετε κλικ στο πρόγραμμα περιήγησης.

#### Αλλαγή της αρχικής σελίδας σας

- Κάντε κλικ στην επιλογή Browser (Πρόγραμμα περιήγησης).
- Πατήστε το κουμπί κύριου μενού για να εμφανίσετε το μενού ρυθμίσεων προγράμματος περιήγησης.
- 8. Κάντε κλικ στην επιλογή Settings (Ρυθμίσεις).
- 9. Κάντε κλικ στην επιλογή Set Home page (Ορισμός αρχικής σελίδας).

10. Πληκτρολογήστε τη διεύθυνση URL και κάντε κλικ στο OK.

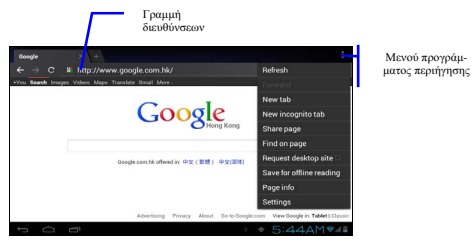

Εικόνα 7-1

#### Μετάβαση σε ιστοσελίδα

- Κάντε κλικ στην επιλογή Browser (Πρόγραμμα περιήγησης).
- 5. Πληκτρολογήστε τη διεύθυνση στη γραμμή διευθύνσεων.
- Κάντε κλικ στην επιλογή Start (Εναρξη) στο πληκτρολόγιο οθόνης.

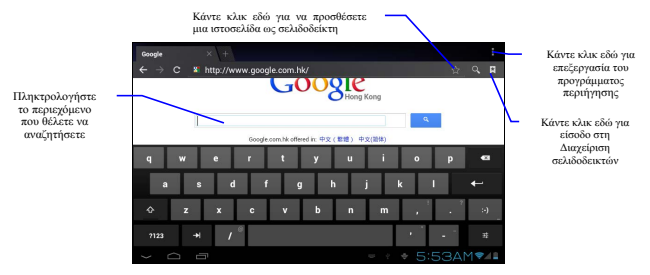

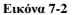

#### Περιήγηση στην ιστοσελίδα

Μόλις ολοκληρωθεί η φόρτωση της σελίδας, μπορείτε να σύρετε το δάχτυλό σας για να περιηγθείτε στη σελίδα και να δείτε άλλα τμήματά της.

#### Μεγέθυνση ή σμίκρυνση ιστοσελίδων

Μπορείτε να κάνετε μεγέθυνση ή σμίκρυνση της ιστοσελίδας κάνοντας διπλό κλικ στην οθόνη ή σύροντας με τα δύο δάχτυλα.

#### Εύρεση κειμένου μέσα στην ιστοσελίδα

- Ενώ κάνετε περιήγηση στο Web, πατήστε το κουμπί Μενού για να εμφανίσετε τις επιλογές μενού.
- 7. Κάντε κλικ στην επιλογή Find on web (Εύρεση στο Web).

- 8. Πληκτρολογήστε το στοιχείο που θέλετε να αναζητήσετε.
- Τα κείμενα που ταιριάζουν επισημαίνονται με πράσινο χρώμα καθώς πληκτρολογείτε χαρακτήρες.
- Κάντε κλικ στο βέλος που δείχνει προς τα δεξιά πριν από τη γραμμή αναζήτησης για να μετακινηθείτε στην προηγούμενη ή την επόμενη λέξη που συμφωνεί.

#### Διαχείριση σελιδοδεικτών

#### Ορισμός σελιδοδείκτη ιστοσελίδας

- Μεταβείτε σε μια συγκεκριμένη ιστοσελίδα από το πρόγραμμα περιήγησης.
- 2. Κάντε κλικ στο εικονίδιο 'Click here to add a web page as bookmark' (Κάντε κλικ εδώ για να προσθέσετε μια ιστοσελίδα ως σελιδοδείκτη) όπως στην Εικόνα 7-2 και θα εμφανιστεί ένα πφάθυρο με τίτλο Bookmark this page (Αυτή η σελίδα να γίνει σελιδοδείκτης). Κάντε κλικ στο ΟΚ για να ορίσετε τη σελίδα που θέλετε ως σελιδοδείκτης.

#### Ανοιγμα σελιδοδείκτη

- Εισέλθετε στην οθόνη όπως στην Εικόνα 7-3 κάνοντας κλικ στο εικονίδιο 'Click here to enter the Manage bookmarks' (Κάντε κλικ εδώ για είσδο στη Διαχείριση σελιδοεικτών) όδπωςστην Εικόνα 7-2 του προγράμματος περιήγησης.
- Κάντε κλικ στον σελιδοδείκτη που θέλετε να ανοίξει την ιστοσελίδα.

#### Επεξεργασία σελιδοδείκτη

- Εισέλθετε στην οθόνη που είναι όπως η Εικόνα 7-3 όπως ακριβώς θα ανοίγατε τον σελιδοδείκτη στην οθόνη προγράμματος περιήγησης.
- 5. Κάντε κλικ και πατήστε τον σελιδοδείκτη για να ανοίξετε τις επιλογές μενού.
- Κάντε κλικ στην επιλογή Edit bookmark (Επεξεργασία σελιδοδείκτη) για επεξεργασία και κάντε κλικ στο ΟΚ.

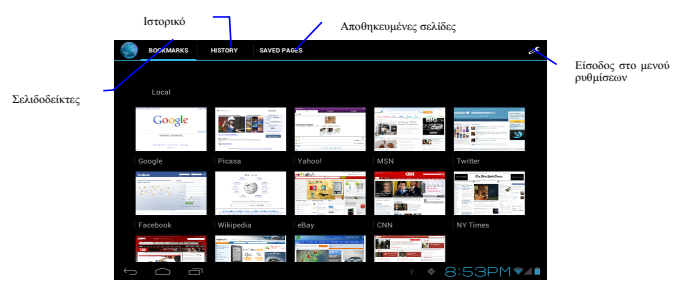

Εικόνα 7-3

#### Χρήση παραθύρου εφαρμογής περιήγησης

- Ανοιγμα νέου παραθύρου περιήγησης
  - 2. Στο παράθυρο προγράμματος περιήγησης, πατήστε το κουμπί Μενού και κάντε

κλικ στην επιλογή New window (Νέο παράθυρο) ή απλώς κάντε κλικ στο + στο επάνω μέρος της γραμμής διευθύνσεων για να ανοίξετε ένα νέο παράθυρο.

- Εναλλαγή παραθύρου προγράμματος περιήγησης
  - Στο παράθυρο προγράμματος περιήγησης, οι σελίδες που έχετε επισκεφθεί εμφανίζονται επάνω από τη γραμμή διευθύνσεων.
  - 4. Κάντε κλικ στο παράθυρο που θέλετε για εναλλαγή στη σελίδα που θέλετε.

### Ορισμός προγράμματος περιήγησης

Στην οθόνη του προγράμματος περιήγησης, πατήστε το κουμπί Μενού και κάντε κλικ στην επιλογή Set (Ορισμός) για να ορίσετε το πρόγραμμα περιήγησης.

# 7 Βασικές ρυθμίσεις

# 7.1 Ήχος και οθόνη

### Ρύθμιση έντασης ήχου

- Κάντε κλικ στο εικονίδιο εφαρμογής για να εισέλθετε στην εφαρμογή ρυθμίσεων της αρχικής οθόνης.
- 6. Κάντε κλικ στην επιλογή Sound (Ηχος).
- Κάντε κλικ στην επιλογή Volume (Ενταση) για να ελέγξετε την ένταση των κουδουνισμάτων, των πολυμέσων, του ξυπνητηριού και των ειδοποιήσεων.
- Εμφανίστε το πλαίσιο ρύθμισης ήχου και ρυθμίστε το σύροντας τη γραμμή προόδου προς τα αριστερά ή προς τα δεξιά.

#### Ήχος πλήκτρων οθόνης και ήχος ειδοποίησης κλειδώματος οθόνης

Μπορείτε να ρυθμίσετε τη συσκευή MID ώστε να παράγει ήχους όταν χρησιμοποιείτε το πληκτρολόγιο οθόνης ή την οθόνη αφής καθώς και όταν κλειδώνετε την οθόνη.

- Κάντε κλικ στο εικονίδιο εφαρμογής για να εισέλθετε στην εφαρμογή ρυθμίσεων στην αρχική οθόνη.
- 5. Κάντε κλικ στην επιλογή Sound (Ηχος).
- Κάντε κλικ στην επιλογή Screen key tone and screen lock alert tone (Ηχος πλήκτρων οθόνης και ήχος ειδοποίησης κλειδώματος οθόνης).

### Ρυθμίσεις οθόνης

- Ρύθμιση φωτεινότητας οθόνης
- Κάντε κλικ στο εικονίδιο εφαρμογής για να εισέλθετε στην εφαρμογή ρυθμίσεων στην αρχική οθόνη.
- Κάντε κλικ στην επιλογή Display (Οθόνη).
- Κάντε κλικ στην επιλογή Brightness (Φωτεινότητα).
- Εμφανίστε το πλαίσιο ρύθμισης φωτεινότητας και σύρετε τη γραμμή φωτεινότητας προς τα αριστερά ή προς τα δεξιά για να ρυθμίσετε τη φωτεινότητα.
- 10. Κάντε κλικ στο ΟΚ.
- Ρύθμιση του χρόνου αναμονής της οθόνης
- Κάντε κλικ στο εικονίδιο εφαρμογής για να εισέλθετε στην εφαρμογή ρυθμίσεων στην αρχική οθόνη.
- 6. Κάντε κλικ στην επιλογή Display (Οθόνη).
- 7. Κάντε κύλιση προς τα κάτω στην οθόνη και κάντε κλικ στην επιλογή Sleep (Αδράνεια).

 Εμφανίστε τις ρυθμίσεις χρόνου αναμονής της οθόνης και επιλέξτε τον χρόνο αναμονής που θέλετε.

## 7.2 Ασφάλεια και θέση

### 1. Ορισμός μοτίβου ξεκλειδώματος

Μπορείτε να ορίσετε το δικό σας μοτίβο ξεκλειδώματος (ισοδυναμεί με κωδικό πρόσβασης) για να προστατέψετε τα προσωπικά σας στοιχεία στη συσκευή MID.

- Κάντε κλικ στο εικονίδιο εφαρμογής για να εισέλθετε στην εφαρμογή ρυθμίσεων στην αρχική οθόνη.
- 9. Κάντε κλικ στην επιλογή Security (Ασφάλεια).
- 10. Κάντε κλικ στην επιλογή Set screen lock (Ορισμός κλειδώματος οθόνης).
- 11. Κάντε κλικ στην επιλογή Pattern (Μοτίβο).
- 12. Εμφανίστε το πλαίσιο μοτίβου ζεκλειδώματος με 9 επαφές, τουλάχιστον τέσσερις από τις σποίες είναι συνδεδεμένες κατακόρυφα, οριζόντια ή διαγώνια. Απομακρύνετε τα δάχτυλά σας από την οθόνη μόλις ολοκληρώσετε και το σύστημα θα καταγράψει το μοτίβο που ορίσατε.
- 13. Κάντε κλικ στην επιλογή Continue (Συνέχεια).
- Σχεδιάστε ξανά το μοτίβο κλειδώματος οθόνης μόλις εμφανιστεί η προτροπή καικάντε κλικ στο ΟΚ.

Συμβουλές: Αν θέλετε να εμφανίζεται το γραφικό ξεκλειδώματος στην οθόνη κατά το ξεκλείδωμα, καταργήστε την επιλογή του πλαισίου ελέγχου "Use visible pattern" (Χρήση ορατού μοτίβου).

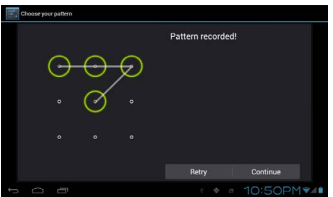

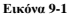

#### 1. Άλλες ρυθμίσεις

Στις ρυθμίσεις ασφαλείας, μπορούν να προστεθούν στον υπολογιστή tablet λειτουργίες όπως η κρυπτογράφηση, η διαχείριση εξοπλισμού και η αποθήκευση διαπιστευτηρίων.

# 7.3 Αποθήκευση

#### Προβολή ρυθμίσεων αποθήκευσης

- Κάντε κλικ στο εικονίδιο εφαρμογής για να εισέλθετε στην εφαρμογή ρυθμίσεων στην αρχική οθόνη.
- Κάντε κλικ στην επιλογή Storage (Αποθήκευση).
- 8. Δείτε τον χώρο αποθήκευσης της κάρτας SD.

- 9. Δείτε τον χώρο αποθήκευσης του NAND FLASH.
- 10. Δείτε τις ρυθμίσεις Scsi, που είναι ο χώρος αποθήκευσης δίσκου U.

#### Ασφαλής αφαίρεση της κάρτας SD

Η ασφαλής αφαίρεση της κάρτας SD μπορεί να προστατέψει αποτελεσματικά και να παρατείνει τη διάρκεια ζωής της κάρτας SD.

- Κάντε κλικ στο εικονίδιο εφαρμογής για να εισέλθετε στην εφαρμογή ρυθμίσεων στην αρχική οθόνη.
- 6. Κάντε κλικ στην επιλογή Storage (Αποθήκευση).
- 7. Κάντε κλικ στην επιλογή Uninstall SD card (Κατάργηση κάρτας SD).
- Το σύστημα σας ενημερώνει ότι η κάρτα SD καταργήθηκε με επιτυχία.

Συμβουλές: Η μέθοδος κατάργησης για το Scsi είναι ίδια με την παραπάνω.

# 7.4 Ημερομηνία και ώρα

#### Ρύθμιση ημερομηνίας, ώρας και ζώνης ώρας

- Κάντε κλικ στο εικονίδιο εφαρμογής για να εισέλθετε στην εφαρμογή ρυθμίσεων στην αρχική οθόνη.
- Κάντε κύλιση προς τα κάτω στην οθόνη και, στη συνέχεια, κάντε κλικ στην επιλογή Date and time settings (Ρυθμίσεις ημερομηνίας και ώρας).
- Κάντε κλικ στην επιλογή Select time zone (Επιλογή ζώνης ώρας) για να επιλέξετε αυτήν που θέλετε. Κάντε κύλιση προς τα κάτω για να δείτε περισσότερες ζώνες ώρας.
- 12. Κάντε κλικ στην επιλογή Set date (Ορισμός ημερομηνίας), μετά κάντε κλικ στο επάνω ή το κάτω κουμπί για να ρυθμίσετε την ημερομηνία, τον μήνα και το έτος και, τέλος, κάντε κλικ στην επιλογή Settings (Ρυθμίσεις) μόλις τελειώσετε.
- 13. Κάντε κλικ στην επιλογή Set time (Ορισμός ώρας), μετά κάντε κλικ στο επάνω ή το κάτο κουμπί για να ρυθμίσετε τις ώρες και τα λεπτά και κάντε κλικ στις επιλογές AM (πμ) ή PM (μμ) για να καθορίσετε αν είναι προί ή απόγευμα. Τέλος, κάντε κλικ στην επιλογή Settings (Ρυθμίσεις) μόλις τελειώσετε.
- 14. Επιλέξτε το πλαίσιο ελέγχου 24 ωρών για εναλλαγή μεταξύ εμφάνισης 12 ωρών ή 24 ωρών. Η επιλεγμένη μορφή ώρας θα εφαρμοστεί στο ξυπνητήρι.
- 15. Κάντε κλικ στην επιλογή Select date format (Επιλογή μορφής ημερομηνίας) και, στη συνέχεια, επιλέξτε τη μορφή ημερομηνίας που θα εμφανίζεται στη συσκευή MID.
- 16. Μπορείτε να επιλέξετε Automatically determine date and time (Αυτόματος προσδιορισμός ημερομηνίας και ώρας), προκειμένου να χρησιμοποιείται αυτόματα η ώρα του δικτύου. Σε αυτή την περίπτωση, απαιτείται ενεργό δίκτυο.

# 7.5 Γλώσσα και μέθοδος εισαγωγής

#### Επιλογή γλώσσας για τη συσκευή

- 5. Πατήστε το κουμπί για να εμφανιστεί το μενού ρυθμίσεων στην αρχική οθόνη.
- Κάντε κλικ στην επιλογή Settings (Ρυθμίσεις).
- Κάντε κλικ στην επιλογή Language and Input Method (Γλώσσα και μέθοδος εισαγωγής).
- Κάντε κλικ στην επιλογή Select language areas (Επιλογή περιοχών γλωσσών) και επιλέξτε τη γλώσσα που θέλετε.

#### Πληκτρολόγιο και μέθοδος εισαγωγής

Το προεπιλεγμένο πληκτρολόγιο εισαγωγής είναι το πληκτρολόγιο Android, ωστόσο μπορείτε να επιλέζετε το αγαπημένο σας πληκτρολόγιο και μέθοδο εισαγωγής εγκαθιστώντας λογισμικό άλλου κατασκευαστή.

# 7.6 Σχετικά με τον υπολογιστή tablet

### Προβολή κατάστασης συσκευής MID

- Κάντε κλικ στο εικονίδιο εφαρμογής για να εισέλθετε στην εφαρμογή ρυθμίσεων στην αρχική οθόνη.
- 5. Κάντε κλικ στην επιλογή About Tablet PC (Σχετικά με τον υπολογιστή tablet).
- 6. Κάντε κλικ στην επιλογή Status Message (Μήνυμα κατάστασης) για να δείτε τις επιλογές Battery status (Κατάσταση ματατρίας). Network status (Κατάσταση δικτύου), Bluetooth address (Διεύθυνση Bluetooth), Serial number (Αριθμός σειράς) και Running time (Χρόνος λειτουργίας), κλπ.

#### Ενημέρωση συστήματος

- Κάντε κλικ στο εικονίδιο εφαρμογής για να εισέλθετε στην εφαρμογή ρυθμίσεων στην αρχική οθόνη.
- 7. Κάντε κλικ στην επιλογή About Tablet PC (Σχετικά με τον υπολογιστή tablet).
- 8. Κάντε κλικ στην επιλογή System Update (Ενημέρωση συστήματος).
- Αν το παράθυρο εμφανίζει ότι αυτή είναι η τελευταία έκδοση δεν υπάρχει λόγος να γίνει ενημέρωση.
- 10. Αν το παράθυρο σας ζητήσει να κατεβάσει την τελευταία έκδοση, κάντε κλικ στην επιλογή Download (Λήψη). (Βεβαιωθείτε ότι η συσκευή διαθέτει κάρτα TF πριν από το κατέβασμα, διότι το σύστημα κατεβάζει αυτόματα το πακέτο ενημέρωσης στην κάρτα TF.)

#### Προβολή έκδοσης συστήματος

- Κάντε κλικ στο εικονίδιο εφαρμογής για να εισέλθετε στην εφαρμογή ρυθμίσεων στην αρχική οθόνη.
- 5. Κάντε κλικ στην επιλογή About Device (Σχετικά με τη συσκευή).
- Δείτε πληροφορίες όπως MID model (Μοντέλο MID), Android version (Εκδοση Android), Firmware version (Εκδοση υλικολογισμικού) και Build-in version (Ενσωματωμένη έκδοση), κ.λπ.

# 8 Εγκατάσταση και διαχείριση προγραμμάτων

# 8.1 Εγκατάσταση

#### Εγκατάσταση εφαρμογών τρίτων κατασκευαστών

Μπορείτε να αποκτήσετε εφαρμογές τρίτων κατασκευαστών κατάλληλών για το σύστημα Android μέσω Internet και να τις χρησιμοποιήσετε στη συσκευή MID. Αντιγράψτε την εφαρμογή στην κάρτα SD και βάλτε την κάρτα στη συσκευή MID.

#### Μέθοδος 1:

 Κάντε κλικ στον File Manager (Διαχείριση αρχείων) για να βρείτε τις εφαρμογές που θέλετε να εγκαταστήσετε στην κάρτα SD.

- Κάντε κλικ στις εφαρμογές που θέλετε να εγκαταστήσετε.
- Εμφανίστε την επιλογή εγκατάστασης και κάντε κλικ στην επιλογή Install (Εγκατάσταση).
- Συνεχίστε την εγκατάσταση σύμφωνα με τις οδηγίες εγκατάστασης.

#### Μέθοδος 2:

Μπορείτε να κατεβάσετε και να εγκαταστήσετε το αγαπημένο σας λογισμικό από τρίτους κατασκευαστές σύμφωνα με τη Μέθοδο 1 και, στη συνέχεια, μπορείτε να εγκαταστήσετε το λογισμικό που θέλετε μέσω αυτού του λογισμικού.

Σημείωση: Κάντε αναζήτηση για αρχεία με την κατάληξη .apk για να βρείτε προγράμματα τρίτων κατασκευαστών από το Internet

# 8.2 Διαχείριση και κατάργηση εγκατάστασης

#### Διαχείριση εφαρμογών

Μπορείτε να εισέλθετε στις εφαρμογές, να επιλέξετε κάποια και να ενεργοποιήσετε τις επιλογές Forcibly stop (Αναγκαστική διακοπή), Clear data (Διαγραφή δεδομένων), Uninstall (Κατάργηση εγκατάστασης) και Remove storage location (Κατάργηση θέσης αποθήκευσης).

#### Κατάργηση εγκατάστασης εφαρμογών

- Κάντε κλικ στο εικονίδιο εφαρμογής για να εισέλθετε στην εφαρμογή ρυθμίσεων στην αρχική οθόνη.
- 7. Κάντε κλικ στην επιλογή Applications (Εφαρμογές).
- Κάντε κλικ στην επιλογή Management applications (Διαχείριση εφαρμογών) και δείτε σε λίστα όλες τις εφαρμογές που είναι εγκατεστημένες στο σύστημα.
- 9. Κάντε κλικ στην επιλογή Uninstall (Κατάργηση εγκατάστασης).
- 10. Κάντε κλικ στο ΟΚ για να ολοκληρώσετε την κατάργηση της εγκατάστασης.

# 8.3 Ενημερώσεις συστήματος

Ενημέρωση των εφαρμογών του συστήματος Android

- Κατεβάστε την τελευταία ενημέρωση από τον καθορισμένο ιστότοπό μας.
- Κατεβάστε από τα σχετικά φόρουμ σχετικά με το λογισμικό συστήματος Android από το Internet.
- Κατεβάστε από τα καταστήματα λογισμικού που είναι εγκατεστημένα στη συσκευή MID.

# 9 Επαναφορά εργοστασιακών ρυθμίσεων

Όταν παρουσιαστεί σημαντικό σφάλμα ή ξεχάσετε τον κωδικό ξεκλειδώματος, μπορείτε να επαναφέρετε τις εργοστασιακές ρυθμίεις. Αν το κάνετε, θα χαθούν οι εφαρμογές και οι ρυθμίσεις χρήστη, επομένως μην ξεχάσετε να κάνετε **αντίγραφο ασφαλείας** των δεδομένων σας.

- Πατήστε το πλήκτρο Μενού για να εμφανίσετε το μενού ρυθμίσεων στην αρχική οθόνη.
- 8. Κάντε κλικ στην επιλογή Settings (Ρυθμίσεις).
- Κάντε κλικ στην επιλογή Backup and Reset (Αντιγραφή και επαναφορά αντιγράφων ασφαλείας).

- Κάντε κλικ στην επιλογή Restore Factory Settings (Επαναφορά εργοστασιακών ρυθμίσεων).
- 11. Κάντε κλικ στην επιλογή Restore Tablet PC (Επαναφορά Tablet).
- 12. Αναμένετε την επανεκκίνηση του συστήματος.

# 10 Αντιμετώπιση προβλημάτων

### 7. Αργή αρχική εκκίνηση της συσκευής MID

Μετά την αναβάθμιση συστήματος της συσκευής MID, η αρχική εκκίνηση απαιτεί εγκατάσταση των προεγκατεστημένων εφαρμογών λογισμικού και για 2-3 λεπτά θα γίνει ταχύτερη.

- 8. Αδύναμο σήμα δικτύου 3G της συσκευής MID (μόνο για συσκευές με ενσωματωμένο 3G)
  - Βεβαιωθείτε ότι η ενσωματωμένη κεραία της συσκευής MID δεν είναι μπλοκαρισμένη.
  - Μπορεί να μην εμφανίζεται σήμα όταν το σήμα είναι αδύναμο ή όταν υπάρχει ανεπαρκής λήψη.

#### 9. Η συσκευή MID δεν μπορεί να συνδεθεί με WiFi

- Βεβαιωθείτε ότι ο ασύρματος δρομολογητής που παρέχει την υπηρεσία δίκτυου λειτουργεί σωστά.
- Βεβαιωθείτε ότι η συσκευή MID και ο ασύρματος δρομολογητής είναι εντός συγκεκριμένης απόστασης και ότι δεν υπάρχουν τοίχοι ή άλλα εμπόδια ανάμεσα.
- Βεβαιωθείτε ότι το όνομα χρήστη και ο κωδικός πρόσβασης είναι σωστά.

### 10. Η συσκευή ΜΙΟ έχει ζεσταθεί

Όταν εκτελούνται πολλαπλές εφαρμογές ταυτόχρονα ή η οθόνη έχει ρυθμιστεί στη μέγιστη φωτεινότητα ή επαναφορτίζεται, αυτή η κατάσταση είναι φυσιολογική.

### 11. Το σύστημα δεν λειτουργεί σωστά

Η εγκατάσταση ορισμένων εφαρμογών τρίτων μπορεί να οδηγήσει σε αποτυχία του συστήματος. Μπορείτε να πατήσετε το κουμπί επανεκκίνησης (δίπλα στο καλώδιο ρεύματος) για επανεκκίνηση του συστήματος.

#### 12. Δεν είναι δυνατή η δημιουργία email ή η καταχώρηση εφαρμογών

- Βεβαιωθείτε ότι το δίκτυό σας είναι σωστά συνδεδεμένο στο Internet.
- Βεβαιωθείτε ότι το email έχει ρυθμιστεί σωστά.
- Βεβαιωθείτε ότι η ώρα συστήματος και η τοπική ώρα συμφωνούν μεταξύ τους.

### Τα turbo-X, Sentio, Q-CONNECT, Doop, 82°C, UbeFit είναι προϊόντα της ΠΛΑΙΣΙΟ COMPUTERS AEBE, Γραμμή Επικοινονίας: 800 11 12345 Θέση Σκλήρη, Μαγούλα Αττικής, 19018 www.plaisio.gr

Η ΠΛΑΙΣΙΟ COMPUTERS AEBE, δηλώνει ότι αυτό το Tablet συμμορφώνεται με τις απαιτήσεις της Οδηγίας 99/5/ΕΚ. Η Δήλωση Συμμόρφωσης μπορεί να ανακτηθεί από τα γραφεία της εταιρείας στη διεύθυνση: ΘΕΣΗ ΣΚΛΗΡΗ, ΜΑΓΟΥΛΑ ΑΤΤΙΚΗΣ ή στην ιστοσελίδα http://www.plaisio.gr/laptop-tablet/tablets.htm

## Πληροφορίες για το περιβάλλον

(Αυτές οι οδηγίες ισχύουν για την Ευρωπαϊκή Ένωση, καθώς και για άλλες ευρωπαϊκές χώρες με ανεξάρτητα συστήματα αποκομιδής απορριμμάτων)

X

Απόρριψη χρησιμοποιημένων μπαταριών. Αυτό το προϊόν ενδεχομένως να περιέχει μπαταρίες. Εάν περιέχει, αυτό το σύμβολο στις μπαταρίες σημαίνει ότι δεν πρέπει να απορρίπτονται μαζί με τα οικιακά απορρίμματα. Οι μπαταρίες θα πρέπει να τοποθετούνται στα κατάλληλα σημεία συλλογής για την ανακύκλωσή τους. Η περιεκτικότητα των μπαταριών σε υδράφνυρο, κάδμιο ή μόλυβδο δεν ζεπερνούν τα επίπεδα που ορίζονται από την οδηγία 2006/66/EC περί μπαταριών. Για τη δική σας ασφάλεια, ανατρέξτε στο εγχειρίδιο χρήσης του προϊόντος για να μάθετε πώς μπορείτε να αφαιρέσετε τις μπαταρίες από το προϊόν με ασφάλεια.

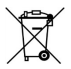

Απόφριψη παλιού ηλεκτρικού και ηλεκτρονικού εξοπλισμού. Το σύμβολο αυτό υποδεικνύει ότι το συγκεκριμένο προϊόν δεν επτρέπεται να αποροριφθεί μαζί με τα οικιακά απορρίμματα. Αντιθέτως, πρέπει να παραδοθεί στο κατάλληλο σημείο συλλογής για ανακύκλωση του ηλεκτρικού και ηλεκτρονικού εξοπλισμού. Η ανακύκλωση των υλικών συμβάλλει στην εξοικονόμηση φυσικών πόρων.

Φροντίζοντας για τη σωστή απόρριψη του προϊόντος βοηθάτε στην πρόληψη των αρνητικών συνεπειών για το περιβάλλων και την ανθρώπινη υγεία που θα μπορούσαν να προκληθούν από την ακατάλληλη απόρριψη του προϊόντος αυτού. Για περισσότερες πληροφορίες σχετικά με την ανακύκλωση αυτού του προϊόντος, παρακαλείστε να επικοινωνήσετε με τις αριρόδιες υπηρεσίες του δήμου σας ή με την εταιρεία ΠΛΑΙΣΙΟ COMPUTERS AEBE.

Το προϊόν και η συσκευασία φέρουν την παρακάτω ένδειξη

# CE

Ανατρέξτε στη δήλωση συμμόρφωσης του προϊόντος που μπορείτε να βρείτε στα γραφεία της εταιρείας. Θέση Σκλήρη, Μαγούλα Αττικής, για τη σχετική ένδειξη CE ή στην ιστοσελίδα http://www.plaisio.gr/haptop-tablet/tablets.htm

### Πληροφορίες ασφαλείας

Για να μην τραυματίσετε τον εαυτό σας ή άλλα άτομα και για να μην προκαλέσετε ζημιά στη συσκευή σας, διαβάστε όλες τις πληροφορίες που ακολουθούν πριν χρησιμοποιήσετε τη συσκευή σας. Προειδοποίηση: Αποτροπή ηλεκτροπληξίας, πυρκαγιάς και έκρηξης

Μη χρησιμοποιείτε καλώδια ρεύματος ή βύσματα που έχουν υποστεί ζημιά, ή χαλαρές ηλεκτρικές πρίζες.

Μην ακουμπάτε το καλώδιο ρεύματος με βρεγμένα χέρια και μην αποσυνδέετε το φορτιστή τραβώντας το καλώδιο.

Μην τσακίζετε και μην προκαλείτε ζημιά στο καλώδιο ρεύματος.

Μη βραχυκυκλώνετε το φορτιστή ή την μπαταρία.

Μην εκθέτετε το φορτιστή ή την μπαταρία σε πτώσεις ή προσκρούσεις.

Μη φορτίζετε την μπαταρία με φορτιστές που δεν έχουν εγκριθεί από τον κατασκευαστή.

Μη χρησιμοποιείτε τη συσκευή σας, ενώ φορτίζεται και μην ακουμπάτε τη συσκευή σας με βρεγμένα χέρια.

Μην χρησιμοποιείτε τη συσκευή σας κατά τη διάρκεια καταιγίδας.

Μπορεί να προκληθεί δυσλειτουργία της συσκευής σας και υπάρχει μεγάλος κίνδυνος ηλεκτροπληξίας.

Μη χρησιμοποιείτε μια μπαταρία ιόντων-λιθίου (Li-Ion) που έχει υποστεί ζημιά ή παρουσιάζει διαρροή.

Για την ασφαλή απόρριψη των μπαταριών ιόντων-λιθίου, επικοινωνήστε με το πλησιέστερο εξουσιοδοτημένο επισκευαστικό κέντρο.

### Μεταχειριστείτε και πετάξτε τις μπαταρίες και τους φορτιστές με προσοχή

- Χρησιμοποιείτε μόνο μπαταρίες εγκεκριμένες από τον κατασκευαστή και φορτιστές που έχουν σχεδιαστεί ειδικά για τη συσκευή σας. Μη συμβατές μπαταρίες και φορτιστές μπορεί να προκαλέσουν σοβαρούς τραυματισμούς ή ζημιές στη συσκευή σας.
- Μην πετάτε μπαταρίες ή συσκευές στη φωτιά. Εφαρμόζετε όλους τους τοπικούς κανονισμούς κατά την απόρριψη χρησιμοποιημένων μπαταριών ή συσκευών.
- Ποτέ μην τοποθετείτε μπαταρίες ή συσκευές επάνω ή μέσα σε θερμαντικές συσκευές, όπως για παράδειγμα φούρνους μικροκυμάτων, ηλεκτρικές κουζίνες ή καλοριφέρ. Οι μπαταρίες ενδέχεται να εκραγούν αν υπερθερμανθούν.
- Μην σπάτε ή τρυπάτε την μπατορία. Μην εκθέτετε τις μπαταρίες σε υψηλή εξωτερική πίεση, καθώς μπορεί να προκύψει εσωτερικό βραχυκύκλωμα και υπερθέρμανση.

Προστατεύστε τη συσκευή, τις μπαταρίες και τους φορτιστές από ζημιά

- Αποφεύγετε να εκθέτετε τη συσκευή και τις μπαταρίες σε υπερβολικά χαμηλές ή υπερβολικά υψηλές θερμοκρασίες.
- Οι ακραίες θερμοκρασίες μπορεί να βλάψουν τη συσκευή και να μειώσουν τη δυνατότητα φόρτισης και τη διάρκεια ζωής της συσκευής και των μπαταριών.
- Αποφύγετε την επαφή των μπαταριών με μεταλλικά αντικείμενα, γιατί αυτό μπορεί να δημιουργήσει σύνδεση ανάμεσα στους τερματικούς ακροδέκτες + και - των μπαταριών σας και να οδηγήσει σε προσωρινή ή μόνιμη ζημιά στην μπαταρία.
- Μη χρησιμοποιείτε φορτιστή ή μπαταρία που έχει υποστεί ζημιά.

### Γενικοί όροι εγγύησης

1. Η εγγύηση ισχύει από την ημερομηνία αγοράς όπως αυτή αναγράφεται στην

νόμιμη απόδειξη αγοράς και έχει χρονική διάρκεια ίση με αυτή αναγράφεται επίσης στην νόμιμη απόδειξη αγοράς.

- Η εγγύηση ισχύει μόνο με την επίδειζη του εντύπου εγγύησης και της νόμιμης απόδειξης αγοράς.
- 3. Για οποιαδήποτε συναλλαγή του πελάτη όσον αναφορά το προϊόν που έχει προμηθευτεί από την Πλαίσιο Computers, είτε αυτό αφορά Service καταστήματος, είτε τηλεφωνική υποστήριξη, είτε επίσκεψη στο χώρο του πελάτη, θα πρέπει να γνωρίζει τον κωδικό πελάτη του όπως αυτός αναγράφεται στην απόδειξη αγοράς του προϊόντος.
- 4. Πριν την παράδοση ενός προϊόντος είτε για επισκευή, είτε πριν την επίσκεψη τεχνικού στον χώρο του πελάτη, είτε πριν την χρησιμοποίηση οποιασδήποτε τεχνικής υπηρεσίας, σε κάθε περίπτωση ο πελάτης οφείλει να δημιουργήσει αντίγραφα ασφαλείας για τα τυχόν δεδομένα του και να έχει σβήσει στοιχεία εμπιστευτικού χαρακτήρα ή προσωπικής φύσεως.
- Η επισκευή θα γίνεται στις τεχνικές εγκαταστάσεις της Πλαίσιο Computers, με την προσκόμιση της συσκευής από τον πελάτη κατά τις εργάσιμες ημέρες και ώρες.
- 6. Σε περίπτωση αδυναμίας επισκευής του ελαττωματικού προϊόντος η Πλαίσιο Computers το αντικαθιστά με άλλο ίδιο αντίστοιχων τεχνικών προδιαγραφών.
- 7. Ο τρόπος και τα έξοδα μεταφοράς από και προς τα σημεία τεχνικής υποστήριξης της Πλαίσιο Computers καθώς και η ενδεχόμενη ασφάλιση των προϊόντων είναι επλιγοή και αποκλειστική ευθύνη του πελάτη.
- 8. Ο χρόνος αποπεράτωσης της επισκευής των προϊόντων Turbo-X, Doop, Sentio, @Work, Connect αποφασίζεται αποκλειστικά από την Πλαίσιο Computers και ορίζεται από 4 έως 48 ώρες εφόσον υπάρχει το απαραίτητο ανταλλακτικό. Μετά το πέρας των 15 ημερών η Πλαίσιο Computers δεσμεύεται να δώσει στον πελάτη προϊόν προς προσωρινή αντικατάσταση μέχρι την ολοκλήρωση επισκευής.
- Η επισκευή ή αντικατάσταση του προϊόντος είναι στην απόλυτη επιλογή της Πλαίσιο Computers. Τα ανταλλακτικά ή προϊόντα που αντικαταστάθηκαν περιέχονται στην αποκλειστική κυριότητα της.
- Η παρούσα εγγύηση δεν καλύπτει αναλώσιμα μέρη (πχ. CD, μπαταρίες, καλώδια, κτλ.)
- 11. Οι τεχνικοί της Πλαίσιο Computers υποχρεούνται να προβούν στην εγκατάσταση και παραμετροποίηση μόνον των υλικών και προγραμμάτων που έχουν προμηθευτεί οι πελάτες από τα καταστήματα της Πλαίσιο Computers αποκλειόμενου οιουδήποτε άλλου προϊόντος άλλης εταιρείας.
- 12. Οι τεχνικοί της Πλαίσιο Computers δεν υποχρεούνται να προβούν σε οποιαδήποτε αντικατάσταση υλικού, στα πλαίσια της εγγύησης του προϊόντος και εφόσον ισχύει η εγγύηση αυτών, εάν δεν τους επιδειχθεί η πρωτότυπη απόδειξη ή το τιμολόγιο αγοράς του προς αντικατάσταση υλικού.
- 13. Η Πλαίσιο Computers δεν υποστηρίζει και δεν καλύπτει με εγγύηση προϊόντα στα οποία έχουν χρησιμοποιηθεί μη νόμιμα αντίγραφα λειτουργικών συστημάτων ή προγραμμάτων.
- 14. Η Πλαίσιο Computers δεν υποχρεούται να αποκαταστήσει βλάβες οποιονδήποτε υλικών τα οποία δεν έχουν αγορασθεί από τα καταστήματα της Πλαίσιο Computers, ή/και είναι είτε εκτός είτε εντός εγγύησης, είτε η βλάβη είχε προαναφερθεί, είτε παρουσιάστηκε κατά την διάρκεια της επισκευής ή της παρουσίας του τεχνικού.
- 15. Σε περίπτωση που η αγορά δεν έχει γίνει από τα καταστήματα της Πλαίσιο

Computers ή είναι εκτός εγγύησης. Οποιαδήποτε επισκευή/ αντικατάσταση γίνει, πραγματοποιείτε με αποκλειστική ευθύνη και έξοδα του πελάτη.

- 16. Η Πλαίσιο Computers δεν ευθύνεται για την εγκατάσταση, παραμετροποίηση, αποκατάσταση, παρενέργεια οποιουδήποτε λογισμικού ή/και προγράμματος που δεν εμπορεύεται.
- 17. Οι επισκέψεις των τεχνικών της Πλαίσιο Computers πραγματοποιούνται εντός της ακτίνας των 20 χλμ από το πλησιέστερο κατάστημα της και οι πραγματοποιηθείσες εργασίες επίσκεψης χρεώνονται βάση τιμοκαταλόγου.
- 18. Προϊόντα που παραμένουν επισκευασμένα ή με άρνηση επισκευής ή με αδύνατη επικοινωνία με τον κάτοχο της συσκευής άνω των 15 ημερολογιακών ημερών από την ενημέρωση του πελάτη, χρεώνονται με έξοδα αποθήκευσης.
- 19. Η ή μέγιστη υποχρέωση που φέρει η Πλαίσιο Computers περιορίζεται ρήτά και αποκλειστικά στο αντίτιμο που έχει καταβληθεί για το προϊόν ή το κόστος επισκευής ή αντικατάστασης οποιουδήποτε προϊόντος που δεν λειτουργεί κανονικά και υπό φυσιολογικές συνθήκες.
- 20. Η Πλαίσιο Computers δεν φέρει καμία ευθύνη για ζημιές που προκαλούνται από το προϊόν ή από σφάλματα λειτουργίας του προϊόντος, συμπεριλαμβανομένων των διαφυγόντων εσόδων και κερδών, των ειδικών, αποθετικών ή θετικών ζημιών και δεν φέρει καμία ευθύνη για καμία αξίωση η οποία εγείρεται από τρίτους ή από εσάς για λογαριασμό τρίτων.
- Με την παραλαβή της παρούσας εγγύησης ο πελάτης αποδέχεται ανεπιφύλακτα τους όρους της.

### Τι δεν καλύπτει η εγγύηση προϊόντων Turbo-X, Doop, Sentio, @Work, Connect

- Δεν καλύπτει οποιοδήποτε πρόβλημα που έχει προκληθεί από λογισμικό ή άλλο πρόγραμμα καθώς και προβλήματα που έχουν προκληθεί από ιούς.
- Δεν καλύπτει μεταφορικά έξοδα από και προς τις εγκαταστάσεις της Πλαίσιο Computers.
- Δεν καλύπτει επισκευή, έλεγχο ή/και αντικατάσταση στον χώρο του πελάτη (Onsite)
- Βλάβες που έχουν προκληθεί από κακή χρήση όπως, φθορές, πτώση ρίψη υγρών, σπασμένα ή/και αλλοιωμένα μέρη κτλ.

### Δεδομένα και απώλεια

- Πριν την παράδοση ενός προϊόντος είτε για επισκευή, είτε πριν την επίσκεψη τεχνικού στον χώρο του πελάτη, είτε πριν την χρησιμοποίηση οποιασδήποτε τεχνικής υπηρεσίας, σε κάθε περίπτωση ο πελάτης οφείλει να δημιουργήσει αντίγραφα ασφαλείας για τα τυχόν δεδομένα του και να έχει σβήσει στοιχεία εμπιστευτικού χαρακτήρα ή προσωπικής φύσεως.
- 2. Σε περίπτωση βλάβης σκληρού δίσκου ή/και γενικότερα οποιοδήποτε αποθηκευτικού μέσου η Πλαίσιο Computers υποχρεούται να αντικαταστήσει το ελαττωματικό υλικό, το οποίο αυτομάτως σημαίνει απώλεια των αποθηκευμένων αρχείων και λογισμικών χωρίς η Πλαίσιο Computers να έχει ευθύνη για αυτά.
- 3. Ο πελάτης είναι αποκλειστικά υπεύθυνος για την ασφάλεια και την φύλαξη των δεδομένων του, καθώς και για την επαναφορά και επανεγκατάσταση τους οποιαδήποτε στιγμή και για οποιοδήποτε λόγο και απία. Η Πλαίσιο Computers δεν θα είναι υπεύθυνη για την ανάκτηση και επανεγκατάσταση προγραμμάτων ή δεδομένων άλλων από αυτών που εγκατέστησε αρχικά κατά την κατασκευή του προϊόντος.

4. Η Πλαίσιο Computers δεν φέρει καμία ευθύνη για τα αποθηκευμένα δεδομένα (data, αρχεία, προγράμματα) στα μαγνητικά, μαγνητο-οπτικά ή οπτικά μέσα, καθώς και για οποιαδήποτε άμεση, έμμεση, προσθετική ή αποθετική ζημιά που προκύπτει από την απώλειά τους. Η φύλαξη και αποθήκευσης των δεδομένων ανήκει στην αποκλειστική ευθύνη του πελάτη.

## Η εγγύηση παύει αυτόματα να ισχύει στις παρακάτω περιπτώσεις:

- Όταν το προϊόν υποστεί επέμβαση από μη εξουσιοδοτημένο από την Πλαίσιο Computers άτομο.
- Όταν η βλάβη προέρχεται από κακή συνδεσμολογία, ατύχημα, πτώση, κραδασμούς, έκθεση σε ακραίες θερμοκρασίες, υγρασία ή ρίψη υγρών.
- Όταν το προϊόν υποβάλλεται σε φυσική ή ηλεκτρική καταπόνηση.
- Όταν ο αριθμός κατασκευής, τα διακριτικά σήματα, ο σειριακός αριθμός έχουν αλλοιωθεί, αφαιρεθεί ή καταστραφεί.
- Όταν το προϊών χρησιμοποιείται με τρόπο που δεν ορίζεται από τις κατισκευαστικές προδιαγραφές ή σε απρόβλεπτο για τον κατασκευαστή περιβάλλον.
- 6. Όταν το πρόβλημα οφείλεται σε προγράμματα ή λογισμικό (πχ. ιούς, custom firmware κτλ.) που μεταβάλλουν τα λειτουργικά χαρακτηριστικά της συσκευής.
- Όταν δεν ακολουθούνται οι διαδικασίες συντήρησης του κατασκευαστή.
- Δεν παρέχεται εγγύηση ούτε εγγυάται προστασία για ζημιά που προκλήθηκε από λανθασμένη εγκατάσταση ή χρήση.
- Δεν παρέχεται εγγύηση ούτε εγγυάται προστασία για προϊόντα τρίτων, λογισμικό και υλικό αναβάθμισης.

Θα πρέπει να παρέχετε στην Πλαίσιο Computers κάθε εύλογη διευκόλυνση, πληροφορία, συνεργασία, εγκαταστάσεις και πρόσβαση ώστε να έχει την δυνατότητα να εκτελέσει τα καθήκοντά της, ενώ σε περίπτωση μη τήρησης των ανωτέρω η Πλαίσιο Computers δεν θα υποχρεούται να εκτελέσει οποιαδήποτε υπηρεσία ή υποστήριξη. Είστε υπεύθυνοι για την αφαίρεση προϊόντων που δεν προμήθευσε η Πλαίσιο Computers κατά την διάρκεια της τεχνικής υποστήριξης, για την τήρηση αντιγράφων και την εμπατευτικότητα όλων των δεδομένων που αφορούν το προϊόν.